| CI         | assification        | ISaGRAF Chir                 | nese FAQ-0                 | 86                       |                     |                           |              |               |
|------------|---------------------|------------------------------|----------------------------|--------------------------|---------------------|---------------------------|--------------|---------------|
| Aι         | ithor               | Chun Tsai                    | Version                    | 1.0.0                    | Date                | Feb. 2008                 | Page         | 1 / 21        |
|            |                     |                              |                            |                          |                     |                           |              |               |
| 如          | 何使用 Wir             | ncon-8347/                   | / 8747 或                   | ້ uPAC-71                | 86EG                | 戉 iPAC-843                | 37/ 8837     | 來連接一顆         |
| 1-7        | 7530 或多顆            | 頃 I-7530,                    | <b>통讀</b> 取或打              | 空制 CAN 2                 | ₹ CAN               | open 設備與                  | 與傳感器         | ?             |
|            |                     |                              |                            |                          |                     | •                         |              |               |
|            |                     |                              |                            |                          |                     |                           | 下載           | FAQ-086 範例    |
| 以          | 下的 ISaGRA           | AF PAC 有支持                   | I-7530: F                  | RS-232 to CA             | N conv              | erter. 可透過                | 此 I-7530     | converter 來連  |
| 接          | CAN device          | e 或 CAN sen                  | sor 或 C                    | AN open dev              | /ice 或              | CAN open se               | ensor.       |               |
|            | W-8347 與            | W-8747: 從ī                   | 己的 drive                   | <sup>-</sup> 第 3.43 版(   | 2008.Fe             | b 出版), 或更                 | 高版本.         |               |
|            | uPAC-7186           | 6EG: 從產品可                    | 「以取得之                      | 日起 (約 200                | 8. Mar).            |                           |              |               |
|            | iPAC-8437           | / iPAC-8837:                 | 從產品可                       | 以取得之日起                   | 』(約 200             | )8. Q3).                  |              |               |
| / <b>E</b> |                     |                              |                            |                          |                     |                           |              |               |
| 慢<br>1     |                     |                              |                            |                          |                     |                           |              |               |
|            | 提供 空 敕 的            | 日月双卒的 CA<br>Domo Drogra      | AIN SOLUTIO                | DN, 文持 CA<br>コ 2 粨 DAC 会 | N Z.UA ⅓<br>≈ফ⊅⊽চা/ | 與 CAIN 2.UB<br>東田 ISaCDAI | ·<br>Γ 莇廸☆46 | 钯 扒計館留刀       |
| Ζ.         | 淀点元空的<br>容易除错 (7    | ⊐enio Piogia<br>≒ Ladder FRI | יווו, גע⊥רי<br>רע גע גע גע | FC 朗 FC 土                | 6 種 DI (            |                           | 「 戦 喧 不 納 「  | 性, 叹 间 甲 人    |
| 3          | 百分》》 (产<br>有台 PAC 可 | ,Lauuci, i bi<br>[接1台]-753(  | ), 51, 12, 5<br>)          | -7530 來連接                | ◎僅一〇                |                           | n device 邸   | Sensor        |
| 4.         | 除了連接的               | CAN device 夕                 | ,該 ISaGI                   | RAF PAC 支持               | 新的其它:               | い。<br>功能與應用也              | 可整合(集成       | ()進來.例如 可     |
|            | 熱插拔(Hot-            | -Swap) RU-87                 | ′P4/8 + I-                 | 87K高卡I/O                 | , Modbu             | is RTU (RS-2              | 32/485/42    | 2) Device, 連接 |
|            | 其它 RS-232           | 2/485/422 設住                 | 備, Data Le                 | ogger, 發送                | 夾帶檔資                | 料附件的 Em                   | ail,等.       |               |
|            |                     |                              |                            |                          |                     |                           |              |               |
|            |                     |                              |                            |                          |                     |                           |              |               |
|            |                     |                              |                            |                          |                     |                           |              |               |
|            |                     |                              |                            |                          |                     |                           |              |               |
|            |                     |                              |                            |                          |                     |                           |              |               |
|            |                     |                              |                            |                          |                     |                           |              |               |
|            |                     |                              |                            |                          |                     |                           |              |               |
|            |                     |                              |                            |                          |                     |                           |              |               |
|            |                     |                              |                            |                          |                     |                           |              |               |

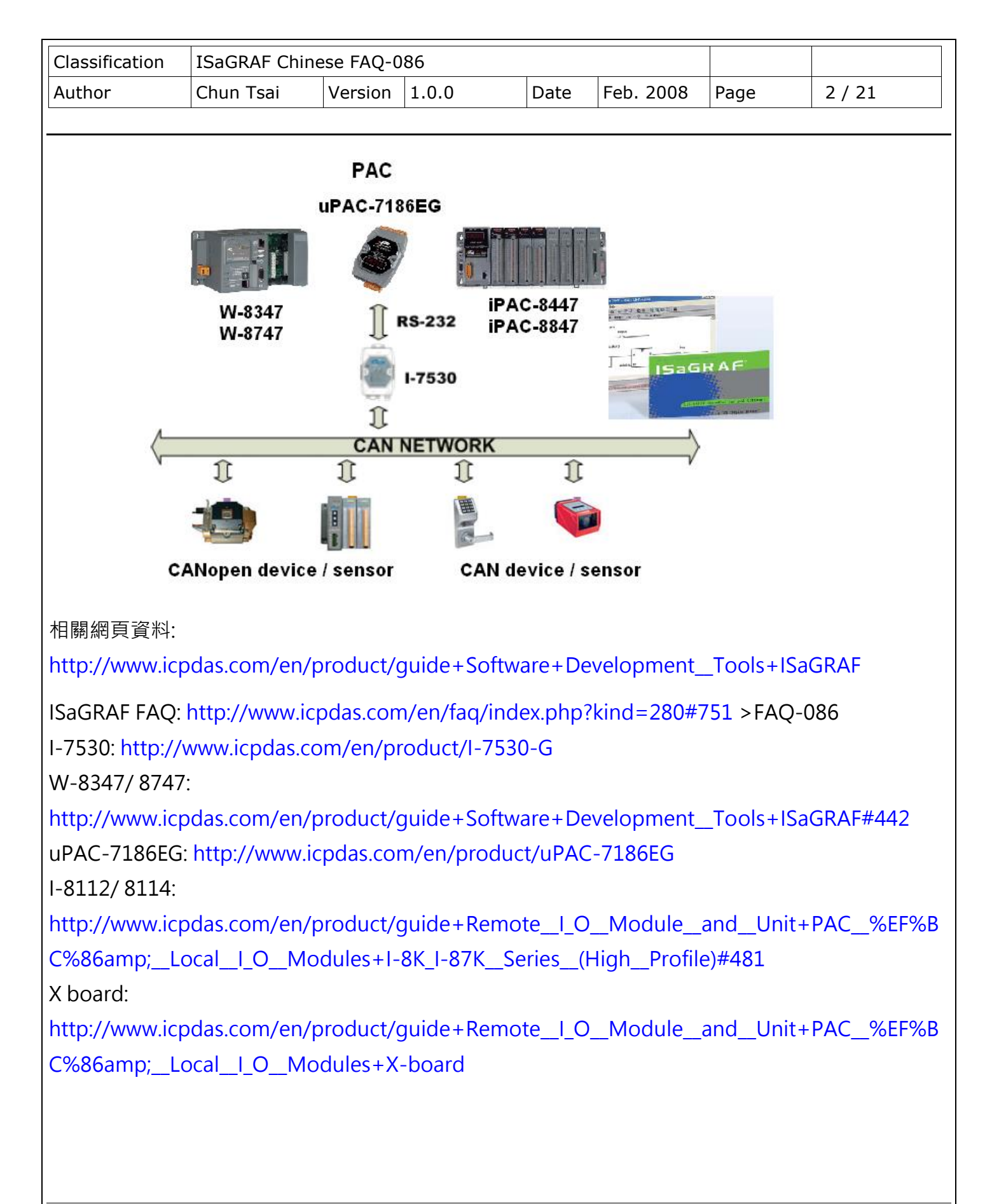

| Classification | ISaGR  | AF Chine      | se FAQ-0  | 86    |       |          |              |              |            |             |    |
|----------------|--------|---------------|-----------|-------|-------|----------|--------------|--------------|------------|-------------|----|
| Author         | Chun 1 | ſsai          | Version   | 1.0.0 |       | Date     | Feb. 200     | )8           | Page       | 3 / 21      |    |
|                |        |               |           |       |       |          |              |              |            |             |    |
| 1 1. 十日月月市方风曲  | 的石屑    | 岫≐九亡→.        |           |       |       |          |              |              |            |             |    |
| 1.1. 竹開 野原     | 兴灾     | <b>豆</b> 衣 上: |           |       |       |          |              | <b>-</b> 1 \ |            |             |    |
| 每台 ISaGRAF P.  | AC 미   | 以理接Ⅰ·         | -7530 的   | RS-23 | 32 串口 | 編號, 與    | 最多可望         | ŧ接           | I-/530 的要  | 図量如トネ       | 友. |
|                |        |               |           |       | I     |          |              | 1            |            |             |    |
|                |        | W-8           | 347/87    | 47    | uP    | AC-718   | 86EG         | iP           | PAC-8447/  | 8847        |    |
|                |        |               |           |       | ()    | Mar. 20  | 08)          |              | (Q3. 200   | 8)          |    |
|                |        | C             | OM2 或     |       |       | COM1     | 或            |              | COM1 5     | 或           |    |
| 可使用的 RS-2      | 232    | COM           | 5 ~ CON   | И14   | СО    | M3 ~ C   | OM8          | C            | сомз ~ сс  | DM12        |    |
| 串口編號           |        | (COM5         | o ~ COM   | 14 位  | (CON  | /13 ~ CC | <b>DM8</b> 位 | (CC          | DM5 ~ CO   | M12 位       |    |
|                |        | 於 插           | 在 Slot 1  | . ~ 5 | 於 插   | 在 X-sc   | ocket $ot$   | 於打           | 插在 Slot 0  | 及 Slot      |    |
|                |        | 上的 I-         | ·8112/ I- | 8114  | 的 X-  | 5xx: RS  | -232 擴       |              | 1上的 I-83   | 112/        |    |
|                |        | -             | 擴充卡)      |       | 充卡,   | 如 X-5    | 03, 504,     |              | I-8114 擴列  | <b></b> 无卡) |    |
|                |        |               |           |       | 50    | 5, 506,  | 508)         |              |            |             |    |
| 最多可連接的         | 内      |               |           |       |       |          |              |              |            |             |    |
| I-7530 數量      |        | 最多            | ,可用10     | 個     | 最多可   | 〕用3個     | RS-232       | 最貧           | 多可用3個      | RS-232      |    |
| (每個 RS-232 串   | 口可     | RS-2          | 32 串口刻    | 重接    |       | 串口連打     | 妾            |              | 串口連掛       | 妾           |    |
| 連接一顆 I-75      | 30)    | 10            | 顆 I-753   | 0     | 3     | 顆 I-75   | 530          |              | 3 顆 I-75   | 30          |    |
| 建議每顆1-7530     | )不要    |               | 60 個      |       |       | 30 個     |              |              | 30 個       |             |    |
| 連接超過多少         | 個      | (連接           | 的數量起      | 越多,   | (連打   | 妾的數量     | ]越多,         | (            | 連接的數量      | 越多,         |    |
| CAN/ CANop     | ben    | Scan 🕯        | 的效率會      | 降低,   | Scan  | 的效率      | 會降低,         | Sc           | an 的效率會    | 會降低,        |    |
| device 或 Ser   | nsor   | PLC Sc        | an time   | 也大)   | PLC S | ican tim | ne 也大)       | PL           | C Scan tim | e 也大)       |    |

## 注意:

1. uPAC-7186EG 與 iPAC-8447/8847 的 COM1 串口出貨時內定為 Modbus RTU slave 串口, 使用 者若要使用 COM1 來連接 I-7530, 需先關閉 COM1: Modbus RTU slave 的設定. (請參考 uPAC-7186EG 快速上手手冊 第 3.6 節)

2. W-8347/ 8747, uPAC-7186EG, iPAC-8447/ 8847 等 ISaGRAF PAC 只支持使用 115200, 57600, 38400, 19200 或 9600 等 5 種 RS-232 通訊 Baud rate 來連接 I-7530, 且其它的通訊參數需都設為 No Parity, 8 bit size, 1 stop bit. 而 Checksum 可選擇使用 No 或 Yes.

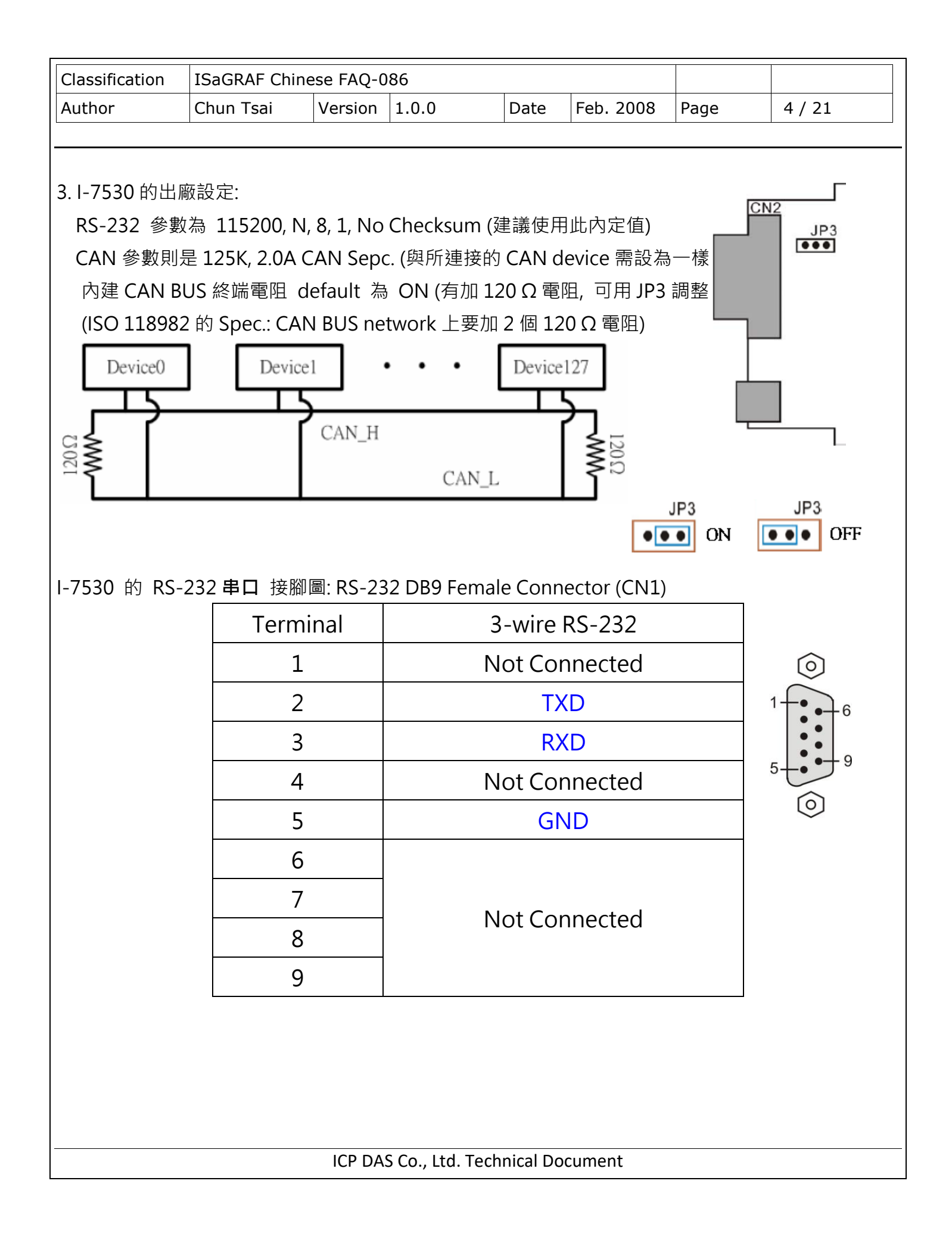

| Classification IS     | aGRAF Chine       | ese FAQ-0     | )86         |              |                       |             |                |
|-----------------------|-------------------|---------------|-------------|--------------|-----------------------|-------------|----------------|
| Author Ch             | nun Tsai          | Version       | 1.0.0       | Date         | Feb. 2008             | Page        | 5 / 21         |
|                       |                   |               |             |              |                       |             |                |
| I-7530 的 CAN 目        | ■□ 接腳圖            | : CAN E       | DB9 Male    | Connector    | (CN2)                 |             |                |
|                       | Term              | inal          |             | 2-wire       | e CAN                 |             |                |
|                       | 1                 |               |             | Not Co       | nnected               |             | $\bigcirc$     |
|                       | 2                 |               |             | CAN          | Low                   |             | 5-0-9          |
|                       | 3                 |               |             |              |                       |             | 0 0 0<br>0 0 0 |
|                       | 4                 |               |             | Not Co       | nnected               |             |                |
|                       | 5                 |               |             | Not Col      | meeteu                |             | 0              |
|                       | 6                 |               |             |              |                       |             |                |
|                       | 7                 |               |             | CAN          | High                  |             |                |
|                       | 8                 |               |             | Not Co       | nnected               |             |                |
|                       | 9                 |               |             | NOT CO       | Intected              |             |                |
| 請使用以下方式連              | 接 I-7530 自        | 勺 CAN 串       | 日 到其它       | E CAN 與      | CANopen de            | evice:      |                |
| D                     | EVICE             |               |             |              | 1-<br>(               | CAN         |                |
| 2-<br>1-              | GAN               | _High<br>_Low | •           |              | CAN_High<br>CAN_Low 1 | 9<br>7<br>6 |                |
| 5<br>4<br>3<br>2<br>1 | CAN<br>CAN<br>CAN | _High<br>_Low |             |              |                       |             |                |
|                       |                   | ICP DA        | S Co., Ltd. | Technical Do | cument                |             |                |

| Classification | ISaGRAF Chin                                                | ese FAQ-0 | 86           |                 |              |                 |                 |
|----------------|-------------------------------------------------------------|-----------|--------------|-----------------|--------------|-----------------|-----------------|
| Author         | Chun Tsai                                                   | Version   | 1.0.0        | Date            | Feb. 2008    | Page            | 6 / 21          |
|                |                                                             |           |              |                 |              |                 |                 |
| 在使用 I-7530     | 連接 ISaGRAF                                                  | PAC 與 C   | AN device 之  | 前, 請先           | 確定           |                 |                 |
| (1) CAN 串口     | 的設定是否與                                                      | 要連接的      | CAN device - | 一致 (I-7         | 7530 出廠初位    | 直是 125K, (      | CAN 2.0A).      |
| (2) RS-232 ₿   | 日的設定要與                                                      | 連接的 IS    | aGRAF PAC 🕸  | 欧體設定            | 相同 (I-7530   | <b>)</b> 出廠初值是  | 륕 115200, 8,    |
| N, 1, No       | checksum, 止                                                 | L值也是 IS   | SaGRAF PAC   | 的內定個            | 值, 建議雙方都     | 都不要更改,          | 直接套用).          |
| 芋你亜織百℃♪        | N 戓 DC_222 於                                                | 1.铅宁 你了   | 可估田Ⅰ_753(    | <b>)</b> 坦仕的    | i7530 ovo 前  | ,體丁目本進          | :行              |
| 口心安安史 CA       | $\frac{1}{3}$ $\frac{1}{13}$ $\frac{1}{232}$ $\frac{1}{12}$ | n/en/dow  | 小load/show   | nhn?nu          | m = 983 & m  | 過上只不進           | 0-G 來下載         |
| ■ 型 1100.//W   | 30的 軟體/硬間                                                   | 遭 說明. 言   | 清參考它的使)      | pnp:nu<br>≣≨⊞ I | -7530 pdf. ī | JUCI-1755<br>可於 |                 |
| http://www.icr | odas.com/en/                                                | download  | /show.php?   | num=98          | 35&model=    | I-7530-G 1      | 戈到.             |
|                |                                                             |           | · · · ·      |                 |              |                 |                 |
| PC 與 I-7530 的  | 的 <b>RS-232</b> 接法                                          | 如下:       |              |                 |              |                 |                 |
| РС Но          | st                                                          |           |              |                 | I - 7530     |                 |                 |
| COM1/0         | COM2                                                        |           |              |                 | RS-232       |                 |                 |
| 0)             | J GND                                                       |           |              | GND             | $\odot$      |                 |                 |
| 5-0            | 9<br>TxD                                                    |           |              | RxD             | 9 5          |                 |                 |
| 3-0            | RxD                                                         |           |              | TxD             | 6-0-3        |                 |                 |
|                |                                                             |           |              |                 |              |                 |                 |
| 0              | J                                                           |           |              |                 | 0            |                 |                 |
| <br> 注意·       |                                                             |           |              |                 |              |                 |                 |
|                | 与提供一個 Dii                                                   | o switch. | 當要使用 PC      | 上的 i7!          | 530.exe 軟體   | 工具來變更           | I-7530 的通訊      |
| 參數前,請(1)       | 關閉 I-7530 的                                                 | 的 24V 供   | 電 (2) 將 Di   | p               | Init 位置 (3)  | 開啟 24V          | 供電給 I-7530,     |
| 之後就可操作 i       | 7530.exe 來變                                                 | 更相關的      | RS-232 或(    | 」<br>CAN 串[     | コ設定.切記       | 變更完後要           | 再把 Dip 撥到       |
| Normal 位置, R   | Reset I-7530 電                                              | [源一次, 「   | 它才會恢復正'      | 常 Norm          | nal 的模式 (N   | lormal 模式       | ·<br>下 I-7530才能 |
| 跟 其它 CAN/      | CANopen dev                                                 | rice 溝通). |              |                 |              |                 |                 |
| 2. 關於 i7530.e  | exe 工具的詳細                                                   | 使用方法      | 與命令格式, 青     | 請參考丨            | -7530.pdf.   |                 |                 |
| 」<br>          | ▶髀丁目・                                                       |           |              |                 |              |                 |                 |
|                |                                                             |           |              |                 |              |                 |                 |
|                |                                                             |           |              |                 |              |                 |                 |

| Classification<br>Author                                                      | ISaGRAF Chin<br>Chun Tsai                            | ese FAQ-0<br>Version                                      | 86<br>1.0.0 | Date                       | Feb. 2008                                                                                      | Page                                                      | 7 / 21                                |
|-------------------------------------------------------------------------------|------------------------------------------------------|-----------------------------------------------------------|-------------|----------------------------|------------------------------------------------------------------------------------------------|-----------------------------------------------------------|---------------------------------------|
| File Actions<br>Connect<br>Settings Te<br>RS-232 Pa<br>RS-232 Bau<br>Data Bit | Jtility<br>Help<br>Exit<br>est  <br>udrate<br>Udrate | About<br>Settings<br>COM1 _<br>d 115200 _<br>500<br>Cance |             | bit/s                      | <ul> <li>☑</li> <li>Ⅰ-7530 必需在<br/>更 RS-232 與<br/>值. 設定完後<br/>Normal 模式,<br/>機一次後才館</li> </ul> | <b>INIT</b> 模式下<br>CAN 串口的<br>請記得要恢<br>且重新對 1-7<br>E恢復正常工 | 下才可變的設定<br>約設定<br>注復為<br>7530開<br>二作. |
| ISaGRAF PAC                                                                   | 到I-7530 的 <b>រំ</b>                                  | <b>連接線</b> 接                                              | 腳圖:         |                            |                                                                                                |                                                           |                                       |
| (1) W-8347/87                                                                 | 47 COM2 (與                                           | iPAC-844                                                  | 7/8847 C    | COM4)                      | I-7530 的 連                                                                                     | 接線:                                                       |                                       |
| Wincon COM<br>9-Pin D<br>2<br>3<br>5                                          | 2/ iPAC-8447<br>Osub Female<br>RXD<br>TXD<br>GND     | /8847 CO                                                  | M4 (RS-2    | 232) I-<br>9-              | 7530 (RS-232<br>Pin Dsub Mal<br>2 TXD<br>3 RXD<br>5 GND                                        | ?)<br>e                                                   |                                       |
| (2) uPAC-7186                                                                 | EG COM1 (與                                           | iPAC-844                                                  | 7/8747 (    | COM1)                      | ·I-7530的 連                                                                                     | 接線:                                                       |                                       |
| uPAC-7186E<br>9-Pin D<br>2<br>3<br>5                                          | G/ iPAC-8447<br>Dsub Male<br>TXD<br>RXD<br>GND       | 7/8847 CC                                                 | 0M1 (RS-    | 232) I- <sup>-</sup><br>9- | 7530 (RS-232)<br>Pin Dsub Mal<br>2 TXD<br>3 RXD<br>5 GND                                       | )<br>e                                                    |                                       |
|                                                                               |                                                      | ICP DAS                                                   | S Co., Ltd. | Technical [                | ocument                                                                                        |                                                           |                                       |

| Classification                | ISaGRAF Chir  | ese FAQ-0 | 86         |                     |                 |                                                               |                |
|-------------------------------|---------------|-----------|------------|---------------------|-----------------|---------------------------------------------------------------|----------------|
| Author                        | Chun Tsai     | Version   | 1.0.0      | Date                | Feb. 2008       | Page                                                          | 8 / 21         |
| (3) iPAC-8447/                | 8747 COM3 -   | 1-7530    | 的 連接       | 線:                  |                 |                                                               |                |
| iPAC-8447                     | 7/8847 COM3   | (RS-232)  |            | I-7530              | (RS-232)        |                                                               |                |
| 9-Pin D                       | sub Female    |           |            | 9-Pi                | n Dsub Mal      | е                                                             |                |
| 2                             | TXD ——        |           |            |                     | 2 TXD           |                                                               |                |
| 3                             | RXD           |           |            |                     | 3 RXD           |                                                               |                |
| 5                             | GND ——        |           |            |                     | 5 GND           |                                                               |                |
| (4)  -8112/ 811               | 4 擴充卡上的       | RS-232 E  | 串口         | I-7530的 連           | 接線:             |                                                               |                |
| I                             | -8112/ 8114 ( | (RS-232)  |            | I-7530              | (RS-232)        |                                                               |                |
|                               | <u>J4</u>     |           |            | 9-Pi                | n Dsub Mal      | e                                                             |                |
| DCD 4 1<br>DSR 4 2<br>RTS 4 3 | 5             | TXD       |            | <u>2</u> T          | XD              |                                                               |                |
| 10145<br>10146<br>10146       | 6             | RXD       |            | 3 R                 | XD              |                                                               |                |
| CTS 4 8<br>DTR 4 9<br>RI 4 10 | 7             | GND —     |            | 5 G                 | IND             |                                                               |                |
|                               | 8112 and 8114 | 若 I-8112, | / 8114     | 晶在 W-8xx            | <b>7</b> 上, 需先使 | 一<br>一<br>一<br>一<br>一<br>一<br>一<br>一<br>一<br>一<br>一<br>一<br>一 | on utility 先 將 |
|                               |               | RS-232    | 串口設定       | <sub>定過一次,</sub> 請拿 | 參考"Winco        | on Getting                                                    | g Started:     |
|                               |               | ISaGRA    | F PAC"     | 手冊的 App             | pendix E)       |                                                               |                |
| (5) uPAC-7186                 | EG 上的 X-5x    | ( 擴充卡     | I-753      | 30 的 連接線            | :               |                                                               |                |
| X-5xx 擴                       | 充卡 (RS-232    | )         |            | I-7530              | (RS-232)        |                                                               |                |
|                               |               |           |            | 9-Pi                | n Dsub Mal      | e                                                             |                |
| ł                             | RXD           |           |            | 2 TXD               |                 |                                                               |                |
| -                             | TXD           |           |            | 3 RXD               |                 |                                                               |                |
| (                             | GND           |           |            | 5 GNE               | )               |                                                               |                |
| (X-5xx RS-2                   | 32 擴充卡的接      | 医腳說明 訁    | 青參考"(      | uPAC-7186E          | G 快速上手手         | ₣冊" 的                                                         | 3.14 節)        |
|                               |               |           |            |                     |                 |                                                               |                |
|                               |               | ICP DA    | S Co., Ltd | . Technical Doc     | cument          |                                                               |                |

| Classifi                                        | cation                                      | ISaGRAF Ch                                                                                           | inese FAQ                                     | -086                               |                                      |                                        |                                               |                                            |                      |
|-------------------------------------------------|---------------------------------------------|----------------------------------------------------------------------------------------------------|-----------------------------------------------|------------------------------------|--------------------------------------|----------------------------------------|-----------------------------------------------|--------------------------------------------|----------------------|
| Author                                          |                                             | Chun Tsai                                                                                            | Versio                                        | n 1.0.0                            | )                                    | Date                                   | Feb. 2008                                     | Page                                       | 9 / 21               |
|                                                 |                                             |                                                                                                    |                                               |                                    |                                      |                                        |                                               |                                            |                      |
| 1.2: 診                                          | 忍識 CA                                       | N 與 CAN                                                                                              | lopen                                         | 通訊規                                | 約的差                                  | 異                                      |                                               |                                            |                      |
|                                                 |                                             |                                                                                                    |                                               |                                    |                                      |                                        |                                               |                                            |                      |
| 在進入                                             | 1.3 節編                                      | 程之前, 這邊                                                                                              | 曼要先介紹                                         | CAN                                | bus 與                                | CANop                                  | en 通訊規約                                       | 的差異.                                       |                      |
| CAN b                                           | us 是一種                                      | 重通訊介面, ī                                                                                             | 可以比喻                                          | 式類似 Ⅰ                              | RS-485 🖇                             | 通訊介面                                   | ī, 但通訊的砌                                      | 更體 與 實施                                    | 西方式 與                |
| RS-485                                          | 5不同.在                                       | E CAN 之下                                                                                             | 又可分為                                          | CANC                               | pen 與                                | Device                                 | Net 等 2 種,                                    | 所以 CAN                                     | lopen 與              |
| Device                                          | Net 符合                                      | ិ CAN bus 的                                                                                          | 的規範. 為                                        | 了方便                                | 了解, use                              | er 可以打                                 | 🖱 CANoper                                     | η 想像成是                                     | RS-485               |
| Modbu                                           | us RTU                                      | 見約, 而它的/                                                                                             | 底層是 RS                                        | 5-485.                             | 就像 CA                                | Nopen                                  | 底層是 CAN                                       | I bus 的關係                                  | 系一樣.                 |
| 每個 C                                            | AN bus                                      | 封包 (Fram                                                                                             | <b>e)</b> 格式如                                 | 下                                  |                                      |                                        |                                               |                                            |                      |
|                                                 | ID                                          | R                                                                                                    | TR                                            | DLC                                |                                      |                                        | 8-byte Da                                     | ta                                         |                      |
| ID 為一<br>若是採<br>CANop<br>RTR 為<br>frame"<br>使用. | 値識別編<br>用 CAN 2<br>pen 採用<br>1個 bit<br>,它一般 | <ul> <li>號,若是採序</li> <li>2.0B 規範, ID</li> <li>的是 2.0A 規</li> <li>;,若值是1 見</li> <li>設是用來詢問</li> </ul> | ♯CAN 2.<br>)為 29 個<br>見範.<br>長示 此封<br>]其它 CAI | 0A 規範<br>bit, 所<br>包 用於<br>N devic | , ID 為 1:<br>以編號回<br>" Remo<br>e" 請把 | L l bit,<br>J 以是 0<br>ote-tran<br>對應的資 | 所以編號可L<br>~ 1FFFFFFF<br>smit reques<br>译料發過來" | 以是 0~7F<br>(16 進位表:<br>ts",或簡稱<br>,此時" 8-b | F (16                |
| RTR 值<br>CAN d<br>~ 8 個                         | 若是 0 表<br>evice. 山<br>byte.                 | ē示此封包:<br>5時"8-byte                                                                                  | 為" Stan<br>Data"                              | dard fra<br>就要使序                   | ame",<br>用,而 Dl                      | 它一般是<br>_C 指的就                         | 星用來把 自己<br>就是後面的資                             | 己的 資料發<br>:料有幾個 b                          | 出去給其它<br>byte. 可以是 0 |
| CANop                                           | pen 的封                                      | 包符合 CAN                                                                                              | I bus 封行                                      | 回的規定                               | 2, 但它推                               | 巴ID的                                   | 11 個 bit 再                                    | 區分如下.                                      |                      |
|                                                 | Funct                                       | ion Code, 4                                                                                          | bit                                           |                                    |                                      | No                                     | de ID, 7 bit                                  |                                            |                      |
|                                                 |                                             |                                                                                                    |                                               |                                    |                                      |                                        |                                               |                                            |                      |
|                                                 |                                             |                                                                                                    | ICP I                                         | DAS Co.                            | Ltd. Tech                            | nical Do                               | cument                                        |                                            |                      |
|                                                 |                                             |                                                                                                    |                                               |                                    |                                      |                                        |                                               |                                            |                      |

| Classification | ISaGRAF Chine | ese FAQ-0 | 86    |      |           |      |         |
|----------------|---------------|-----------|-------|------|-----------|------|---------|
| Author         | Chun Tsai     | Version   | 1.0.0 | Date | Feb. 2008 | Page | 10 / 21 |

Bit 1 ~ 7 指的是 CAN OPEN" Node-ID" (或者稱呼為 CANopen 站號, 或 CANopen Station No.), 此值可以是 1 ~ 7F (16 進位表示, 若以 10 進位表示為 1 ~ 127), 值 0 用於一些特殊用途.(比如設定某個 CANopen 站號切換到" operational state", 就是採用 Node ID = 0). 所以 一條 CANopen 網路 最多可連接 127 個 CANopen device.

Function Code 有 4 個 bit (為 bit 8 ~ 11), 它定義了 CANopen 封包的用途, 比如有些用途是要求 傳 Application Data 過來, 有些是設定 Application data 出去, ... 等. 在此無法仔細介紹各種 Function code 的用途, 請參考各別 CANopen device 的使用手冊.

使用 ISaGRAF PAC 來連接 CAN 或 CANopen device 時, User 應該要了解有使用到的 CAN device 的規定, 比如 CANopen 站號是幾號, Application data 是要用那個 Function Code 來傳出, 資料格式, ...等.

注意:請不要把 CAN device 與 CANopen device 混合在同一個 CAN bus 網路上使用,因為 ID 的定義很有可能會互相衝突.若該網路上連接的都是 CANopen device,那只要 CANopen 站號不同 (1~127),就不會衝突.

## 1.3: 使用 ISaGRAF 軟體 來 編寫 CAN 的控制程式

在開始編程之前, 請先確定你使用的 ISaGRAF PAC 的 drver 版本是否正確.

W-8347 與 W-8747: 從它的 driver 第 3.43 版 (2008.Feb 出版), 或更高版本. uPAC-7186EG: 從產品可以取得之日起 (約 2008.Mar). iPAC-8437/ iPAC-8837: 從產品可以取得之日起 (約 2008.Q3).

然後確定是否您 PC 上安裝的 ISaGRAF 軟件有已經有包含以下的 ISaGRAF IO library (2008.Feb 出版). 若沒有可至

http://www.icpdas.com/en/download/show.php?num=368&nation=US&kind1=&model=&k w=isagraf 下載" ICP DAS Utilities For ISaGRAF", 然後運行其內的 setup.exe 來先 Remove 之 後再 Re-install 一次.

| Classification | ISaGRAF Chin              | ese FAQ-0                               | )86                      |                         |                    |                                                                                                    |               |
|----------------|---------------------------|-----------------------------------------|--------------------------|-------------------------|--------------------|----------------------------------------------------------------------------------------------------|---------------|
| Author         | Chun Tsai                 | Version                                 | 1.0.0                    | Date                    | Feb. 2008          | Page                                                                                                    | 11 / 21       |
|                |                           |                                         |                          |                         |                    |                                                                                                    |               |
| 關於以下的 CA       | N_R, CAN_BY               | _W, CAN                                 | STR_W                    | 與 CANOP_S               | T 的使用說明            | 月請參考 1.4                                                                                                    | 4 節.          |
| CAN753         | 0: I/O                    | complex                                 | equipm                   | ent (IO conn            | ection 視窗          | 为 IO 複合                                                                                                    | 汳)            |
| CAN_R:         | ISa                       | GRAF C fi                               | unction-l                | block                   |                    |                                                                                                    |               |
| CAN_BY         | _W: ISa                   | GRAF C fu                               | unction                  |                         |                    |                                                                                                    |               |
| CANSTR         | _W: ISa                   | GRAF C fu                               | unction                  |                         |                    |                                                                                                    |               |
| CANOP_         | ST: ISa                   | GRAF C fi                               | unction                  |                         |                    |                                                                                                    |               |
| http://www.icp | odas.com/en/f             | aq/inde>                                | .php?kir                 | nd=280#751              | >FAQ-086           | 內可以取得                                                                                                    | 計SaGRAF 連接    |
| CAN 的範例程言      | 式 wdmo_71a                | ~ wdmo                                  | _71e 與                   | CAN7530, C              | AN_R, CAN_         | BY_W, CAN                                                                                                    | NSTR_W,       |
| CANOP_ST 等     | ISaGRAF IO lik            | orary (給谷                               | 各別安裝音                    | 部份 IO librar            | y 使用"即非            | ■重新安裝整                                                                                                    | 皆個 ISaGRAF IC |
| libary",請參考    | 考" ISaGRAF 進              | <b></b> 皆使用手                            | ≦冊-附錄'                   | " Appendix              | <b>- A.2</b> ). 若不 | 知道如何安                                                                                                    | 裝範例程式於        |
| ISaGRAF 內, 請   | 參考" ISaGRA                | AF 進階使                                  | 用手冊"                     | 第 9.5 節.                |                    |                                                                                                    |               |
| 新周史士・          |                           |                                         |                          |                         |                    |                                                                                                    |               |
| 靶例任工.          | 71 \\/ 0.07 (             | ~~~~                                    | +立 昭 1 ·                 | 7500 市油拉                |                    |                                                                                                    |               |
| wdmo_/         | $^{\prime}$ Ld. VV-OXX/ ( | しい2理                                    | 按一积 [-<br>使田 <b>CO</b> N | / 330 円建按               | 一個 CANOP           |                                                                                                    |               |
| wumo_/         | 「ID. VV-OXX/ -            | FI-OIIZ<br>표수민规ジ                        | 使用 COM                   | vis ⊭ COlvid            |                    | 2中口, 刀)                                                                                                    | 刘即廷按一叔        |
| wdmo           | 1-7350, +                 |                                         | ≝」女                      | CANOPEILUE<br>7530 百油培· |                    | wice                                                                                                    |               |
| wdmo           | 71d $M_{2}vv7_{2}$        | L 1_8112                                | 値田℃∩₪                    | 7550 丹庄政<br>45          | 面面 PS-23           | 2<br>2<br>2<br>1<br>2<br>1<br>2<br>1<br>2<br>1<br>3<br>1<br>3<br>1<br>1<br>1<br>1<br>1<br>1<br>1<br>1<br>1<br>1<br>1<br>1<br>1 | 刟絜逋垵—蛨        |
| warno_/        | I-7530 I                  | 耳<br>日<br>日<br>分<br>別<br>都<br>初         | 重接—個(                    | CAN device              |                    | 244, )))                                                                                                    |               |
| wdmo 7         | 71e <sup>.</sup> W-8xx7 - | - I-8112                                | ────<br>使用 CON           | M5 與 COM6               | 、                  | 2 串口 分                                                                                                    | 레都連接—顆        |
| wanto_/        | 1-7530 T                  | ン ( ) ( ) ( ) ( ) ( ) ( ) ( ) ( ) ( ) ( | 医的那個                     | □-7530 連接               | 一個 CANor           | en device                                                                                                    | 而 COM6 的      |
|                | 那個 1-75                   | _☆ een<br>30 連接-                        | -個 CAN                   | device                  |                    |                                                                                                    |               |
| 注意:            |                           |                                         |                          | derree                  |                    |                                                                                                    |               |
| 1. 範例 wdmo     | 71a 與 wdmo                | 71c 若要                                  | 使用在u                     | PAC-7186E0              | G COM1或il          | PAC-8447/                                                                                                    | 8847 COM1 🛛   |
| 需更改程式内(        | (1) IO connect            |                                         | 为" can7                  | 530″ 内的″                | com port"          | ン 信為 1.(                                                                                                    | 2) Integer 變婁 |
| 宣告"Port2"      | 之初值為 1. 然                 | 後重新(                                    | ompile i                 | 多才能使用 ()                | JPAC-7186E         | G與iPAC-                                                                                                    | _,            |
| COM1 串口出1      | 与時預設為 Mo                  | dbus RTI                                | J slave 串                | 30. 使用者老                | 告要使用 CON           | <b>M1</b> 來連接                                                                                                    | 1-7530. 需先關   |
| 閉 COM1: Moc    | bus RTU slave             | e 的設定.                                  | 請參考u                     | IPAC-7186E              | G快速上手手             | 冊第 3.6 節                                                                                                    | i)            |
|                |                           | ΙርΡ DA                                  | S Co I td                | Technical Do            | cument             |                                                                                                    |               |

| Classification | ISaGRAF Chine | se FAQ-0 | 86    |      |           |      |         |
|----------------|---------------|----------|-------|------|-----------|------|---------|
| Author         | Chun Tsai     | Version  | 1.0.0 | Date | Feb. 2008 | Page | 12 / 21 |

 範例 wdmo\_71b, wdmo\_71d 與 wdmo\_71e 若要使用在 uPAC-7186EG 或 iPAC-8447/8847 的其 它 RS-232 串口上,需更改程式內 (1) IO connection 視窗內" can7530" 內的" com\_port" 之值, (2) Integer 變數宣告" Port5" 與" Port6" 之初值,然後重新 Compile 後才能使用.

| Classification                                                                                                    | ISaGRAF Chi                                                                                                    | nese FAQ-0                                                                                                    | 86                                                              |                                             |                    |         |         |
|----------------------------------------------------------------------------------------------------|----------------------------------------------------------------------------------------------------|----------------------------------------------------------------------------------------------------|-----------------------------------------------------------------|---------------------------------------------|--------------------|---------|---------|
| Author                                                                                                    | Chun Tsai                                                                                                    | Version                                                                                                    | 1.0.0                                                           | Date                                        | Feb. 2008          | Page    | 14 / 21 |
| tep 2: 編寫 ST                                                                                                    | 程式 —" Scani                                                                                                    | 1″                                                                                                    |                                                                 |                                             |                    |         |         |
| num_frame:= 0                                                                                                    | ); (* 一開始先                                                                                                    | 設初值為(                                                                                                    | )*)                                                             |                                             |                    |         |         |
| While num_fra                                                                                                    | me < 10 Do (* 불                                                                                                    | 没定每次進入                                                                                                    | 入此 ST 程式                                                        | ,最多只可讀                                      | 賣10個 CAN f         | rame *) |         |
| (* 測試是否 <sup>2</sup><br>CanR(Port2);                                                                                                    | 有收到 CAN fran                                                                                                    | me,此例"Ca                                                                                                    | anR"是宣告                                                         | 為"CAN_R                                     | '的 FB instan       | ice *)  |         |
| (* 此值若為<br>Can_Coming:                                                                                                    | True, 表示有讀<br>= <b>CanR.Q_;</b>                                                                                                    | 到 CAN fran                                                                                                    | ne, 若為 Fals                                                     | se, 則以下的                                    | 的值無意義*)            |         |         |
| Can_ID := Ca<br>Can_DLC:= C<br>Can_By1:= Ca<br>Can_By2:= Ca<br>Can_By3:= Ca<br>Can_By4:= Ca<br>Can_By5:= Ca<br>Can_By6:= Ca<br>Can_By6:= Ca<br>Can_By8:= Ca<br>Can_str:= Can | nR.ID_; (* C<br>CanR.DLC_; (<br>anR.BY1_; (*<br>anR.BY2_;<br>anR.BY3_;<br>anR.BY4_;<br>anR.BY5_;<br>anR.BY5_;<br>anR.BY6_;<br>anR.BY7_;<br>anR.BY8_;<br>anR.MSG_; (*                                             | CAN frame 邰<br>* CAN fram<br>讀到的 Byt                                                                                                    | 的 <b>ID *)</b><br>e 的資料長度<br>e 資料, 最多<br>e 資料的 Stri             | ₹,0~8*)<br>8個 Byte <sup>+</sup><br>ng 格式 *) | *)                 |         |         |
| If Can_Comin<br>return ; (*<br>end_if ;                                                                                                    | <b>g = False then</b><br>未讀到 CAN f                                                                                                    | rame, 離開」                                                                                                    | 比 ST 程式去                                                        | <b>Run</b> 下一個                              | 国程式 *)             |         |         |
| num_frame:=                                                                                                    | num_frame + 1                                                                                                    | ; (* 有讀                                                                                                    | 到 CAN fram                                                      | ne, 數量 + 1                                  | 1 *)               |         |         |
| if Can_Mode =                                                                                                    | = 0 then (* 若;                                                                                                    | 是 CAN 2.0.                                                                                                    | A frame *)                                                      |                                             |                    |         |         |
| if Can_RTR<br>Case Can_<br>16#181:<br>If Can_I<br>DI_01::<br>DI_02::<br>DI_03::<br>DI_04::<br>DI_05::<br>DI_05::<br>DI_06::<br>DI_06::<br>DI_07::<br>DI_08::<br>End_if ;     | = 0 then (* 右<br>ID Of<br>(* D/I 資料: Fur<br>DLC > 0 then<br>= Byte_Bit( Can<br>= Byte_Bit( Can<br>= Byte_Bit( Can<br>= Byte_Bit( Can<br>= Byte_Bit( Can<br>= Byte_Bit( Can<br>= Byte_Bit( Can<br>= Byte_Bit( Can | 是 Standard<br>nction code 1<br>(* 資料<br>_By1, 1);<br>_By1, 2);<br>_By1, 3);<br>_By1, 3);<br>_By1, 5);<br>_By1, 6);<br>_By1, 7);<br>_By1, 8); | frame *)<br>6#180 + CAN<br>byte 數量必<br>(* 取出 Ch.1<br>(* Ch.8 *) | N OPEN ID<br>需 >0*)<br>I 的 D/I 值*           | 1 = 16#181 *)<br>) |         |         |

| Classification ISaGRAF Chinese FAQ-086                                                                                                    |                                                                                                    |         |                  |           |           |      |         |  |  |
|----------------------------------------------------------------------------------------------------|----------------------------------------------------------------------------------------------------|---------|------------------|-----------|-----------|------|---------|--|--|
| Author                                                                                                    | Chun Tsai                                                                                                    | Version | 1.0.0            | Date      | Feb. 2008 | Page | 15 / 21 |  |  |
|                                                                                                    |                                                                                                    |         |                  |           |           |      |         |  |  |
| Step 3: 編寫 ST 程式 –" Can2_r" (處理 從 I-7530 讀到的 CAN frame)                                                                                                    |                                                                                                    |         |                  |           |           |      |         |  |  |
| <pre>16#281: (* A/I 資料: Function code 16#280 + CAN OPEN ID 1 = 16#281 *) If Can_DLC &gt;= 8 then (* 本例假定 16#281 內含有 4 個 Ch.的 A/I 資料 *) AI_01:= Byte_sWD( Can_By1, Can_By2 ); (*每 Ch. A/I 由 2 個 byte 組成*) AI_02:= Byte_sWD( Can_By3, Can_By4 ); (* LoByte, HiByte *) AI_03:= Byte_sWD( Can_By5, Can_By6 ); AI_04:= Byte_sWD( Can_By7, Can_By8 ); End_if;</pre> |                                                                                                    |         |                  |           |           |      |         |  |  |
| 16#381:<br>If Can_<br>AI_05<br>AI_06<br>AI_07<br>AI_08<br>End_if                                                                                                    | <pre>16#381: (* A/I 資料: Function code 16#380 + CAN OPEN ID 1 = 16#381 *) If Can_DLC &gt;= 8 then (* 本例假定 16#381 內含有 4 個 Ch.的 A/I 資料 *) AI_05:= Byte_sWD( Can_By1, Can_By2); (*每 Ch. A/I 由 2 個 byte 組成*) AI_06:= Byte_sWD( Can_By3, Can_By4); (* LoByte, HiByte *) AI_07:= Byte_sWD( Can_By5, Can_By6); AI_08:= Byte_sWD( Can_By7, Can_By8); End_if;</pre> |         |                  |           |           |      |         |  |  |
| <pre>(* 若有其它 CANopen ID 資料請加於此處.<br/>比如 Function code 16#280 + CAN OPEN ID 2 = 16#282 *) (* 16#282: If Can_DLC &gt;= 4 then     AI_09:= Byte_sWD( Can_By1, Can_By2 );     AI_10:= Byte_sWD( Can_By3, Can_By4 );     End_if;     *)</pre>                                                                                                    |                                                                                                    |         |                  |           |           |      |         |  |  |
| End_case                                                                                                    | ;                                                                                                    |         |                  |           |           |      |         |  |  |
| Else (* Car                                                                                                    | n_RTR = 1: 收到                                                                                                    | 到的 CAN  | frame 為"Rei      | note" fra | me *)     |      |         |  |  |
| end_if;                                                                                                    |                                                                                                    |         |                  |           |           |      |         |  |  |
| else (* Can_                                                                                                    | else (* Can_Mode=1: 收到的 CAN frame 為 CAN 2.0B frame *)                                                                                                    |         |                  |           |           |      |         |  |  |
| end_if ;                                                                                                    |                                                                                                    |         |                  |           |           |      |         |  |  |
| End_While ;                                                                                                    |                                                                                                    |         |                  |           |           |      |         |  |  |
|                                                                                                    |                                                                                                    |         |                  |           |           |      |         |  |  |
|                                                                                                    |                                                                                                    | ICP DA  | S Co., Ltd. Tech | nical Do  | cument    |      |         |  |  |

```
Classification
              ISaGRAF Chinese FAQ-086
Author
              Chun Tsai
                           Version
                                   1.0.0
                                                Date
                                                       Feb. 2008
                                                                  Page
                                                                             16 / 21
(* wdmo_71a 使用 Period2 = 200 (ms), Interval2 = 20 (ms). 表示每 0.2 秒為一個週期, 每一個週期內最多
可傳送 (200/20) - 1 = 9 個 CAN frame, Frame 與 Frame 的時間 間隔為 0.02 秒
Step2=1 (於 0 ms): 傳 Remote frame 到 ID = 16#181 要求 CANopen device 1 傳 D/I 資料過來
Step2=2 (於 20 ms): 傳 Remote frame 到 ID = 16#281 要求 CANopen device 1 傳 A/I 資料過來 Step2=3 (於
40 ms): 傳 Remote frame 到 ID = 16#381 要求 CANopen device 1 傳 A/I 資料過來 Step2=4 (於 60 ms): 傳
Standard frame 到 ID = 16#201 要求 CANopen device 1 對 D/O 輸出
Step2=5 (於 80 ms): 傳 Standard frame 到 ID = 16#301 要求 CANopen device 1 對 A/O 輸出
Step2 = 0, 6~10: (於每個週期的 80 到 200 ms 時間): 不傳送任何 CAN frame
Step2 在本例只能用到 9, 若需要使用更多 Step 值,需更改 Period2 與 Interval2 的宣告初值
Interval 之值最小需為 10 (ms), 更不可為 0 或 負值.
Period2 之值至少要是 Interval 值的 2 倍, 且不可小於 100 (ms) *)
TMR2_val:= ANA(TMR2); (* 轉換 Timer 為整數值, 單位 ms *)
TMR2_val:= MOD( TMR2_val, Period2 ); (* 取餘數 *)
Send2:= False; (* 先設為 False: 表示 不要求 傳送資料 *)
(* 此處將 Step 區分為 200/20 = 10 個 Step. 間隔為 20 ms *)
(* Max_Step2 之值是在 Scan1 程式內算出來的,本例為 200/20 = 10 *)
if Step2 >= 0 and Step2 <= Max_Step2-1 then
 if TMR2_val >= Interval2 * Step2 then
  Step 2 := Step 2 + 1;
  Send2:= True; (* 已抵達每個 Step 的時間點, 設為 True 來要求傳出 CAN frame *)
 end if;
else (* Step 值已經抵達 Max_Step 值時 *)
 if TMR2 >= TMR(Period2) then (* 若 Timer 值已進行完一個週期 *)
  Step2:= 0;
              (* reset Step 為 0 *)
  TMR2:= T#0s; (* reset Timer 值為 0 *)
 end if;
end_if ;
(* 以下的 Code 為處理每個 Step 要傳送的 CAN frame *)
If Send2 then
 Send2:= False; (* reset 為 False *)
 CASE Step2 Of
  0: (* Step 值為 0: 不可傳送資料 *)
```

| Classification                            | ISaGRAF Chir                                                | nese FAQ-0                                                                                                    | 86                                                                          |                                        |                                  |                             |            |
|-------------------------------------------|-------------------------------------------------------------|----------------------------------------------------------------------------------------------------|-----------------------------------------------------------------------------|----------------------------------------|----------------------------------|-----------------------------|------------|
| Author                                    | Chun Tsai                                                   | Version                                                                                                    | 1.0.0                                                                       | Date                                   | Feb. 2008                        | Page                        | 17 / 21    |
| itep 4: 編寫 S                              | T 程式 –" Car                                                 | n2_W"(俳                                                                                                    | 專送 CAN 1                                                                    | frame 資料約                              | 洽 I-7530)                        |                             |            |
| 1: (*Step 值<br>TMP:=                      | 為 1: 傳出詢問<br>CAN_BY_W()                                     | CAN oper<br>Port2, 0, 1,                                                                                                    | n device ID<br>16#181, 1                                                    | D=1的D/I值<br>,0,0,0,0,0,0,0,0,          | 的 frame, 詢<br><b>0,0 ) ;</b>     | 問1個 byte                    | ;*)        |
| <b>2:</b> (*Step 值<br><b>TMP:=</b>        | 為 2: 傳出詢問<br>CAN_BY_W(1                                     | CAN oper<br>Port2, 0, 1,                                                                                                    | n device ID<br>16#281, 8                                                    | D=1的A/I值<br>, 0,0,0,0,0,0,0,0,         | 的 frame, 詢<br><b>0,0 ) ;</b>     | 問 8 個 byte                  | *)         |
| <b>3:</b> (*Step 值<br>TMP:=               | 為 3: 傳出詢問<br>CAN_BY_W(1                                     | CAN oper<br>Port2, 0, 1,                                                                                                    | n device ID<br>16#381, 8                                                    | D=1的 A/I值<br>, 0,0,0,0, 0,0,           | 的 frame,詢<br><b>0,0 );</b>       | 問 8 個 byte                  | *)         |
| <b>4:</b> (*Step 值                        | 為 4: 傳出輸出                                                   | CAN oper                                                                                                    | n device IE                                                                 | D=1的 D/O 值                             | 直的 frame, 轒                      | 計出1個 byte                   | e *)       |
| (* 先將<br><b>Tmp_va</b>                    | 8個 Boolean /<br>ll:=Bit_WD(D                                | 值組合成<br>O_01, DO<br>DO_03                                                                                                    | l 個 byte<br>_ <b>02, DO_0</b><br>8, False, Fa                               | 值 *)<br>)3, DO_04, D<br>alse, False, F | 00_05, DO_0<br>'alse, False, F   | 6, DO_07,<br>alse, False, I | False);    |
| (* 再傳<br><b>TMP:=</b>                     | 出去 *)<br><b>CAN_BY_W(</b> 1                                 | Port2, 0, 0,                                                                                                    | 16#201, 1                                                                   | , Tmp_val, 0                           | ,0,0, 0,0,0,0 )                  | ;                           |            |
| <b>5:</b> (*Step 值<br><b>TMP:=</b>        | 為 5: 傳出輸出<br>CAN_BY_W()<br>MOD(AO_0<br>MOD(AO_0<br>MOD(AO_0 | CAN oper<br>Port2, 0, 0,<br>MOD<br>(02,256), AC<br>(03,256), AC<br>(04,256), AC                                                                                                    | n device IE<br>16#301, 8<br>(AO_01,25<br>)_02/256,<br>)_03/256,<br>)_04/256 | D=1的A/O们<br>6),AO_01/2<br>);           | 直的 frame,朝<br><b>56,</b> (* Lo_b | 하出 8 個 byte<br>yte, Hi_byte | e *)<br>*) |
| (* 若還有其<br>Step2 在<br>Interval<br>Period2 | 其它 Frame 要送<br>本例只能用到<br>之值最小需為<br>之值至少要是                   | <ol> <li>請加/</li> <li>新二/</li> <li>新二/</li></ol> | 〔<br>〕<br>〔不可為 0<br>〔的 2 倍, 〕                                               | tep 值,需更改<br>或負值.<br>且不可小於:            | 文 Period2 與 I<br>100 (ms)        | interval2 的宣                | 宣告初值       |
| *)<br>(* 以下為誰                             | 同問 CAN open                                                 | ID=2 的 .                                                                                                    | A/I 資料,                                                                     | 詢問 4 個 by                              | te                               |                             |            |
| 6:<br>TMP:= (<br>*)                       | CAN_BY_W( P                                                 | ort2, 0, 1, 1                                                                                                    | 6#282, 4, 0                                                                 | 0,0,0,0, 0,0,0                         | ,0);                             |                             |            |
| (*本例由於                                    | (Period2, Inter                                             | val2) 為 (1                                                                                                    | 200, 20),月                                                                  | 所以 Step 最多                             | 多只能使用到                           | ](200/20)-1=                | 9*)        |
| End_case ;                                |                                                             |                                                                                                    |                                                                             |                                        |                                  |                             |            |
| End_if ;                                  |                                                             |                                                                                                    |                                                                             |                                        |                                  |                             |            |
|                                           |                                                             | ICP DA                                                                                                    | S Co., Ltd. <sup>-</sup>                                                    | Technical Do                           | cument                           |                             |            |

| Classification | ISaGRAF Chine | ese FAQ-0 |       |      |           |      |         |
|----------------|---------------|-----------|-------|------|-----------|------|---------|
| Author         | Chun Tsai     | Version   | 1.0.0 | Date | Feb. 2008 | Page | 18 / 21 |
|                |               |           |       |      |           |      |         |

其它關於 wdmo\_71b ~ wdmo\_71e 的詳細說明, 請參考" ISaGRAF 進階使用手冊" 第 9.5 節先安裝 這些範例程式於 ISaGRAF 內, 然後開啟 ISaGRAF 內各別的程式, 程式內有詳細的註解說明.

## 1.4: 關於 CAN 函式的使用說明

CAN\_R(PORT\_): 為 c-function block (使用 ST 設計時要宣告使用 FB instance)

測試是否有收到 CAN frame

輸入參數:

 PORT\_ Integer
 可以使用以下的值.

 W-8xx7:
 可使用 2, 5 ~ 14 (最多可使用 10 個 RS-232 串□)

 uPAC-7186EG:
 可使用 1, 3 ~ 8 (最多可使用 3 個 RS-232 串□)

 iPAC-8xx7:
 可使用 1, 3 ~ 12 (最多可使用 3 個 RS-232 串□)

傳回值:

Q\_ Boolean True: 有收到 CAN frame. False: 未收到 CAN frame.

只有 Q\_ 為 True 時, 以下的 傳回值 才有意義

MODE\_ Integer 0: frame 為 2.0A frame, (ID 為 11 個 bit) 1: frame 為 2.0B frame, (ID 為 29 個 bit)

RTR\_ Integer 0: frame 為"Standard" frame (有含 0~8 個 byte 資料) 1: frame 為"Remote" frame, (不含 byte 資料)

ID\_ Integer frame 的 CAN ID.

DLC\_ Integer frame 內含的資料 Byte 數量, 0~8.

BY1\_~BY8\_ Integer frame 內含的 Byte 資料. (只有"Standard" frame 的 BY1\_~BY8\_ 才有意義)

MSG\_ Message 收到的 Byte 資料的 String 格式. 注意若 BY1\_~BY8\_ 內有值為 0, 會 被當成是 Strine 結尾. 比如若收到 8 個 Byte 分別以 16 進位值來表示 41, 42, 43, 4A, 0, 4B, 4C, 4D, 則 MSG\_ 會是 'ABCJ' (只有"Standard" frame 的 MSG\_才有意義)

| Classification | ISaGRAF Chi               | nese FAQ-0                              | 86                    | 1                        | 1                    |             |         |
|----------------|---------------------------|-----------------------------------------|-----------------------|--------------------------|----------------------|-------------|---------|
| Author         | Chun Tsai                 | Version                                 | 1.0.0                 | Date                     | Feb. 2008            | Page        | 19 / 21 |
|                |                           |                                         |                       |                          |                      |             |         |
|                |                           |                                         |                       |                          |                      |             |         |
| CAN BY W       | V PORT MOI                | DE RTR                                  | ID . DLO              | C.BY1.BY                 | 2.BY3.B              | Y4.         |         |
|                | BY5_, BY6_                | <u>,</u> BY7_, BY                       | 78):為(                | c-function               | , , , _              | ,           |         |
|                |                           |                                         |                       |                          |                      |             |         |
| 傳送 CAN f       | rame 出去給 C                | AN/ CANoj                               | pen device            | 2                        |                      |             |         |
| 輸入參數:          |                           |                                         |                       |                          |                      |             |         |
|                |                           |                                         |                       |                          |                      |             |         |
| PORT_ In       | iteger 可以使                | 使用以下的低                                  | 直.<br>(目 <i>4</i> 寸 / |                          |                      |             |         |
| W-8X           | x7: 可使                    | 用 2, 5 ~ 14<br>5 田 1 - 2 - 9            | (最多可じ)                | 2月 10 個 RS               | -232 串口)             |             |         |
| iPAC           | -7180EG. 可使<br>-8xx7: 可使用 | $1, 3 \sim 0$                           | (取罗马<br>晶多可使          | 使用 3 個 KS<br>用 3 個 RS-23 | 32 串口)               |             |         |
| ii rie         |                           | , , , , , , , , , , , , , , , , , , , , |                       |                          |                      |             |         |
| MODE_ Int      | eger 0: frame             | 為 2.0A fra                              | me, (ID 為             | ,11 個 bit)               |                      |             |         |
|                | 1: fra                    | me 為 2.0B                               | frame, (II            | D為29個bit                 | )                    |             |         |
| RTR Inte       | eger 0. frame             | 為"Standard                              | " frame (ā            | 与会 0∼8個                  | hvte                 |             |         |
| KIK_ III       | 1: fran                   | ne 為"Remo                               | te" frame             | ,(不含 byte 資              | 5µ℃ 页和1<br>F料, BY1_~ | BY8_請都約     | 合 0)    |
|                |                           |                                         |                       | · · · · ·                |                      |             |         |
| ID_ Integ      | ger frame 的。              | CAN ID.                                 |                       |                          |                      |             |         |
| DLC Inte       | eger frame 内              | 含的資料 E                                  | Syte 數量,              | 0 ~ 8.                   |                      |             |         |
|                |                           |                                         | •                     |                          |                      |             |         |
| BY1_~BY        | 8_ Integer f              | rame 內含的                                | 了Byte 資               | 料.                       |                      | <u>~</u>    |         |
|                | (只)<br>芋 I                | 目 Standard                              | ´´ frame 出<br>害咳 BV1  | √ BYI_~B)<br>~ BV8 - 探討  | (8_ / 月恵ヨ<br>5ちの     | 妄.          |         |
|                |                           | ικ_ <sub>E</sub> ι,                     | 明时 DII                | _~D10_们小                 | (月1)                 |             |         |
| 傳回值:           |                           |                                         |                       |                          |                      |             |         |
|                |                           | st. r                                   | 1 4 14                |                          |                      |             |         |
| Q_ Bool        | ean True: 成場<br>生時的百日 右   | 刃. Fa<br>可能旦 値                          | use:                  | 旦雄的 武言                   |                      | <b>ア</b> 本式 |         |
|                | 大风的原因 有<br>功開             | 可                                       | 八鉁釵阻<br>()            | <b>尼</b> 珀门,以 「          | K CANTON             |             |         |
|                |                           |                                         | ·/                    |                          |                      |             |         |
|                |                           |                                         |                       |                          |                      |             |         |
|                |                           |                                         |                       |                          |                      |             |         |
|                |                           |                                         |                       |                          |                      |             |         |
|                |                           |                                         |                       |                          |                      |             |         |
|                |                           |                                         |                       |                          |                      |             |         |
|                |                           |                                         |                       |                          |                      |             |         |
|                |                           |                                         |                       |                          |                      |             |         |

| Classification                                                                                                    | ISaGRAF Chinese FAQ-086 |                          |                                  |                    |           |      |         |  |  |
|----------------------------------------------------------------------------------------------------|-------------------------|--------------------------|----------------------------------|--------------------|-----------|------|---------|--|--|
| Author                                                                                                    | Chun Tsai               | Version                  | 1.0.0                            | Date               | Feb. 2008 | Page | 20 / 21 |  |  |
|                                                                                                    |                         |                          |                                  |                    |           |      |         |  |  |
|                                                                                                    |                         |                          |                                  |                    |           |      |         |  |  |
| CANSTR_W(PORT_, MODE_, ID_, MSG_): 為 c-function                                                                                                    |                         |                          |                                  |                    |           |      |         |  |  |
| 傳送 CAN frame 出去給 CAN/ CANopen device (傳送的資料為 String)                                                                                                    |                         |                          |                                  |                    |           |      |         |  |  |
| *** 使用 CANSTR_W() 傳出的 CAN frame 一定都是"Standard" frame, 若要傳送"Remote" frame 請改使用 CAN_BY_W()                                                                                                    |                         |                          |                                  |                    |           |      |         |  |  |
| 輸入參數:                                                                                                    |                         |                          |                                  |                    |           |      |         |  |  |
| PORT_ Integer       可以使用以下的值.         W-8xx7:       可使用 2, 5 ~ 14 (最多可使用 10 個 RS-232 串□)         uPAC-7186EG:       可使用 1, 3 ~ 8 (最多可使用 3 個 RS-232 串□)         iPAC-8xx7:       可使用 1, 3 ~ 12 (最多可使用 3 個 RS-232 串□) |                         |                          |                                  |                    |           |      |         |  |  |
| MODE_Integ                                                                                                    | ger 0: frame<br>1: fram | 为 2.0A fran<br>ne 為 2.0B | me, (ID 為 11 {<br>frame, (ID 為 2 | 固 bit)<br>29 個 bit | )         |      |         |  |  |
| ID_ Intege                                                                                                    | er frame 的 C.           | AN ID.                   |                                  |                    |           |      |         |  |  |
| MSG_ Message 要傳出去的 String, 最長只能是 8 個 byte.<br>(第 9 個 byte 及 以上的 byte 不會採用)                                                                                                    |                         |                          |                                  |                    |           |      |         |  |  |
| 傳回值:                                                                                                    |                         |                          |                                  |                    |           |      |         |  |  |
| <ul> <li>Q_ Boolean True: 成功. False: 失敗.</li> <li>(失敗的原因 有可能是 傳入參數值是錯的, 或 該 CAN PORT_ 未成 功開啟, 或 其它)</li> </ul>                                                                                                    |                         |                          |                                  |                    |           |      |         |  |  |
|                                                                                                    |                         |                          |                                  |                    |           |      |         |  |  |
|                                                                                                    |                         |                          |                                  |                    |           |      |         |  |  |
|                                                                                                    |                         |                          |                                  |                    |           |      |         |  |  |

| Classification                                                                                                    | ISaGRAF Chine                | ese FAQ-0 | 86                  |               |             |               |         |  |
|----------------------------------------------------------------------------------------------------|------------------------------|-----------|---------------------|---------------|-------------|---------------|---------|--|
| Author                                                                                                    | Chun Tsai                    | Version   | 1.0.0               | Date          | Feb. 2008   | Page          | 21 / 21 |  |
| Addition       Chain Tsain       Version       1.0.0       Date       reb. 2008       Page       21721         CANOP_ST(PORT_, BOO_, ID_, TOUT_): 為 c-function         設定一個 Boolean 變數來取得 CAN open device 各別 ID 編號 的 連線狀態         **** 只給連接 CAN open device 時使用, 一般其它的 CAN device 不需使用它.         **** 此 CANOP_ST 函式只能在第一個 PLC scan 内使用         輸入參數: |                              |           |                     |               |             |               |         |  |
| PORT_ Integer 可以使用以下的值.         W-8xx7: 可使用 2, 5 ~ 14 (最多可使用 10 個 RS-232 串□)         uPAC-7186EG: 可使用 1, 3 ~ 8 (最多可使用 3 個 RS-232 串□)         iPAC-8xx7: 可使用 1, 3 ~ 12 (最多可使用 3 個 RS-232 串□)         MODE_ Integer 0: frame 為 2.0A frame, (ID 為 11 個 bit)         1: frame 為 2.0B frame (ID 為 29 個 bit)                                               |                              |           |                     |               |             |               |         |  |
| BOO_ Bool                                                                                                    | lean 需為一個 ]<br>er CAN open d | Boolean 變 | 》數的名稱,不<br>D 編號 值 5 | 可使用(<br>1~127 | Constant 或了 | 「rue, False 等 | 〔       |  |
| <ul> <li>ID_ Integer CAN open device 的 ID 編號, 值為 1~127.</li> <li>TOUT_ Integer 單位為秒, 可以是 3~120. 即為超過多久沒收到該 CANopen device 傳 過來的 CAN frame, 就會設為 False 來表示該 CAN open device 斷線.</li> <li>若值為 True, 表示該 CANopen device 一直有資料在指定的時間內傳過來.</li> </ul>                                                                                                    |                              |           |                     |               |             |               |         |  |
| 傳回值:                                                                                                    |                              |           |                     |               |             |               |         |  |
| <ul> <li>Q_ Boolean True: 設定成功. False: 失敗.</li> <li>(失敗的原因 有可能是 (1)傳入參數值是錯的, 或 (2)該 CANopen ID 沒有在 IO connection 視窗內的"can7530" 內設為啟用該 CANopen ID 或 (3) 此 CANOP_ST 函式不在第一個 PLC scan 內使用 或 (4) 其它 )</li> </ul>                                                                                                    |                              |           |                     |               |             |               |         |  |
|                                                                                                    |                              |           |                     |               |             |               |         |  |